尾北シニアネットの会員専用ページの開き方

尾北シニアネットは、専用のホームページを持っています。その中で、「<u>会員専用</u>」ページ はパスワードの入力が必要です。

会員専用ページには、会員名簿、会議議事録、サークル案内、会別などが閲覧できます。

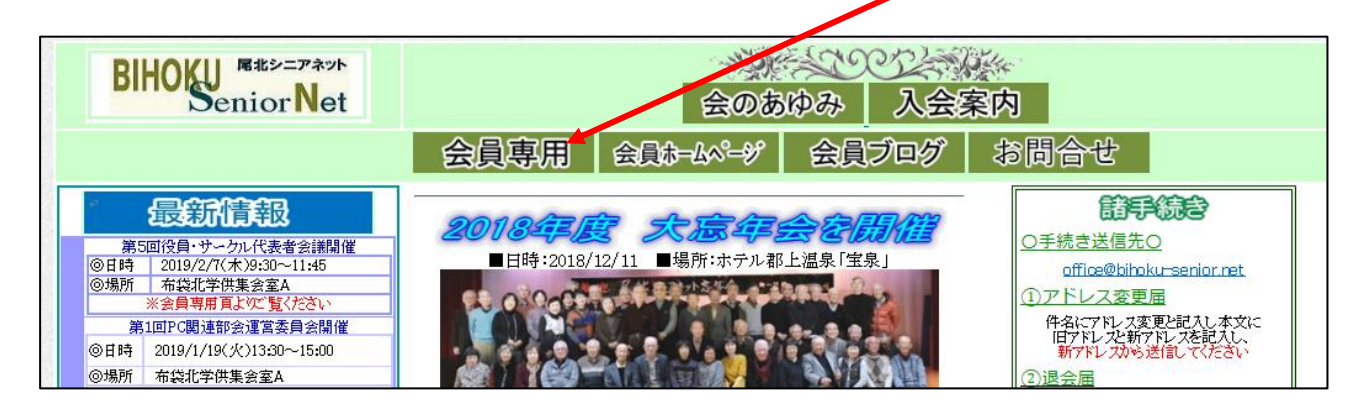

## まず、尾北シニアネットのホームページを開きます

1. ヤフーの検索欄に「尾北シニアネット」と入力 → 検索

| 🖷 🖅 Yahoo! JAPAN                                                                                      | × + ~                    |                                                          |  |  |  |  |
|----------------------------------------------------------------------------------------------------|--------------------------|----------------------------------------------------------|--|--|--|--|
| $\leftrightarrow$ $\rightarrow$ $\circlearrowright$ $\land$                                           | https://www.yahoo.co.jp/ |                                                          |  |  |  |  |
| ■ YouTube M Gmail Y7 Yahoo! JAPAN ☆ 尾北シニアネット 🔤 朝日新聞 ☆ 日本経済新聞 🚺 東洋経済 🖬 IT総合 🗙 日経 xTECH ☆ 年質状特集 - Canon |                          |                                                          |  |  |  |  |
|                                                                                                    | ŧ                        | っと便利に Yahoo! JAPAN ホームページに設定しよう 🔷 🕨 🖡 しくはこちら             |  |  |  |  |
| ▲ ホームベ                                                                                                | ージに設定する                  |                                                          |  |  |  |  |
| Yahoo! BB<br>きっず版<br>マゴル版                                                                             |                          |                                                          |  |  |  |  |
| ) 2 3 NA                                                                                              | 1.2100 1.23              |                                                          |  |  |  |  |
|                                                                                                    | 5                        | エブ 画像 動画 知恵袋 地図 リアルタイム 求人 一覧 🖻                           |  |  |  |  |
|                                                                                                    |                          | ミルシニアネット     Q 検索                                        |  |  |  |  |
|                                                                                                    |                          | »「平成最後」2018年をYahoolニュースで振り返る   》年末ブレミアム会員セール開催中 お得なクーポンも |  |  |  |  |
| ◆ 主なサ                                                                                                 | ービス 一覧 動                 | 画 🗤 ニュース 経済 エンタメ 🕨 スポーツ                                  |  |  |  |  |
| The second                                                                                            | * ノゲ 12時                 | 58分更新                                                    |  |  |  |  |

## 2. 尾北シニアネット をクリック

| ウェブ 画像                                               | 動画知恵袋           | 地図 リアルタイ         | (ム 求人 -         | 覧▼ |      |       |
|------------------------------------------------------|-----------------|------------------|-----------------|----|------|-------|
| 尾北シニアネ                                               | אר              |                  |                 | ×  | Q 検索 | ♣条件指定 |
| *<br>*5202.000/#                                     |                 |                  |                 |    |      |       |
| ∌մ <b>Հ93,000</b> 1+                                 |                 |                  |                 |    |      |       |
| 検索ツール▼                                               |                 |                  |                 |    |      |       |
| Q 尾北シニアネッ                                            | <b>ト</b> ホームペ-  | -ジ <b>尾北シニアネ</b> | <b>ット</b> hp で検 | 索  |      |       |
|                                                      |                 |                  |                 |    |      |       |
| 尾北シニアス                                               | ネット             |                  |                 |    |      |       |
| www.bihoku-seni                                      | ior.net/ - キャ   | ッシュ              |                 |    |      |       |
| <b>尾北シニアネット</b> の[シニア情報生活アドバイザー]であります平尾雅生、三島誉博、丹羽 睿、 |                 |                  |                 |    |      |       |
| 小田淳子、田中幸子の5名が資格試験の厳正な審査を受け2018/6/21付で全員「スマホ・タブ       |                 |                  |                 |    |      |       |
| レットアドバイザー」の資格を取得することが中本主した。今後急慢している。                 |                 |                  |                 |    |      |       |
| 1919/19/19                                           | ノー」の負担で         | 「おがみょうことしい、田本    | GRU/L0 7190     |    | J    |       |
|                                                      |                 |                  |                 |    |      |       |
| 尾北シニアネ                                               | <b>ネット</b> デジ   | カメ教室             |                 |    |      |       |
| www.biboku-seni                                      | ior net/14/inde | when the war     |                 |    |      |       |

| 会員専用ページを開く<br>3.ページが表示されます                                                                                                    | ・ → 会員専用 をクリック                                                                                                    |
|----------------------------------------------------------------------------------------------------|----------------------------------------------------------------------------------------------------|
| BIHOKU Bate=Pays<br>Senior Net                                                                                                    | <u>会のあゆみ</u><br>入会案内                                                                                                    |
|                                                                                                    | 会員専用 会員おームページ 会員ブログ お問合せ                                                                                                    |
| <ul> <li>         ・サークル代表者会議開催         ・第5回役員・サークル代表者会議開催         ・③日時 2019/2/7(木)9:30~11:45         ・③場所 布袋北学供集会室A         ・※会員専用真よのご覧ください         第1回PC関連部会運営委員会開催         ・③目時 2019/1/19(火)13:30~15:00         ・③場所 布袋北学供集会室A         ・</li> </ul> | 2018年度         大会年会を決決性           ■日時:2018/12/11         ■場所:ホテル都上温泉「宝泉」           ●「読き送信先○           ○手続き送信先○           ○「読き送信先○           ○「読き送信先○           ○「読き送信先○           ○「読き送信先○           ○「読き送信先○           ○「たき愛し詰みは-senior net           ①アドレス変更記れ本文に<br>旧アドレス新アドレスを記れし、<br>新アドレスを読むし、<br>新子に入りまう話してください           ② 混会声 |

4. パスワード入力画面が出ます  $\rightarrow$  <u>パスワードを入力</u>(半角文字)  $\rightarrow$ 

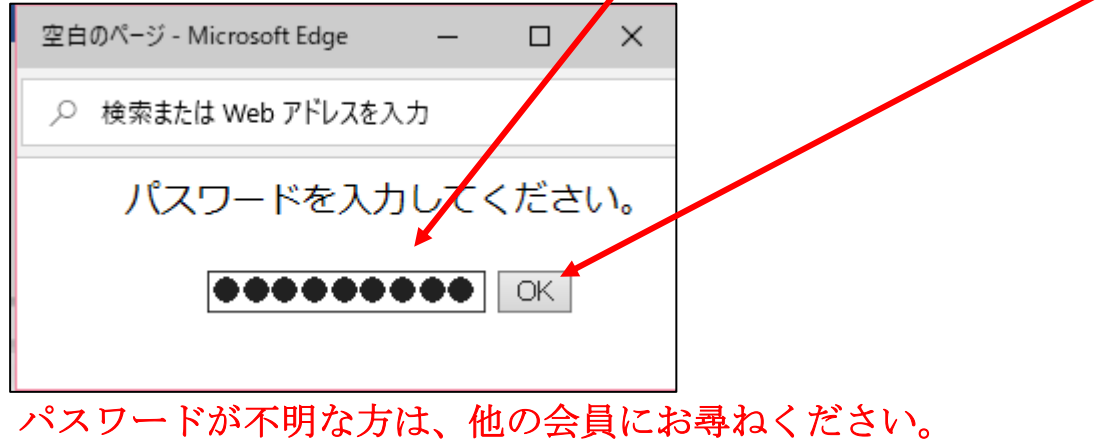

5. <u>会員専用</u>ページが開きます。

| <b>绘具真肌≪</b> ──刻                                                                     |             |           |  |  |  |  |  |  |
|--------------------------------------------------------------------------------------|-------------|-----------|--|--|--|--|--|--|
| 会員名簿                                                                                 | 2019/1/19現在 | 会員数:199名  |  |  |  |  |  |  |
| 2019/1/19 アドレス変更                                                                     |             |           |  |  |  |  |  |  |
| <b>尾北シニアネット会則</b><br>2018/4/25改訂<br><b>尾北シニアネット サークルのご紹介</b><br>「クリックしますと詳細の案内頁が現れます |             |           |  |  |  |  |  |  |
| 第7期(2018年度)                                                                          |             |           |  |  |  |  |  |  |
| 第1回役員・サークル代表者会議                                                                      | 2018/6/7    | 布袋北学供集会室A |  |  |  |  |  |  |
| 第2回役員・サークル代表者会議                                                                      | 2018/8/2    | 布袋北学供集会室A |  |  |  |  |  |  |
| 第3回役員・サークル代表者会議                                                                      | 2018/10/4   | 布袋北学供集会室A |  |  |  |  |  |  |
| 第4回役員・サークル代表者会議                                                                      | 2018/12/6   | 布袋北学供集会室A |  |  |  |  |  |  |
| 第5回役員・サークル代表者会議                                                                      | 2019/2/7    | 布袋北学供集会室A |  |  |  |  |  |  |
|                                                                                      |             |           |  |  |  |  |  |  |

OK